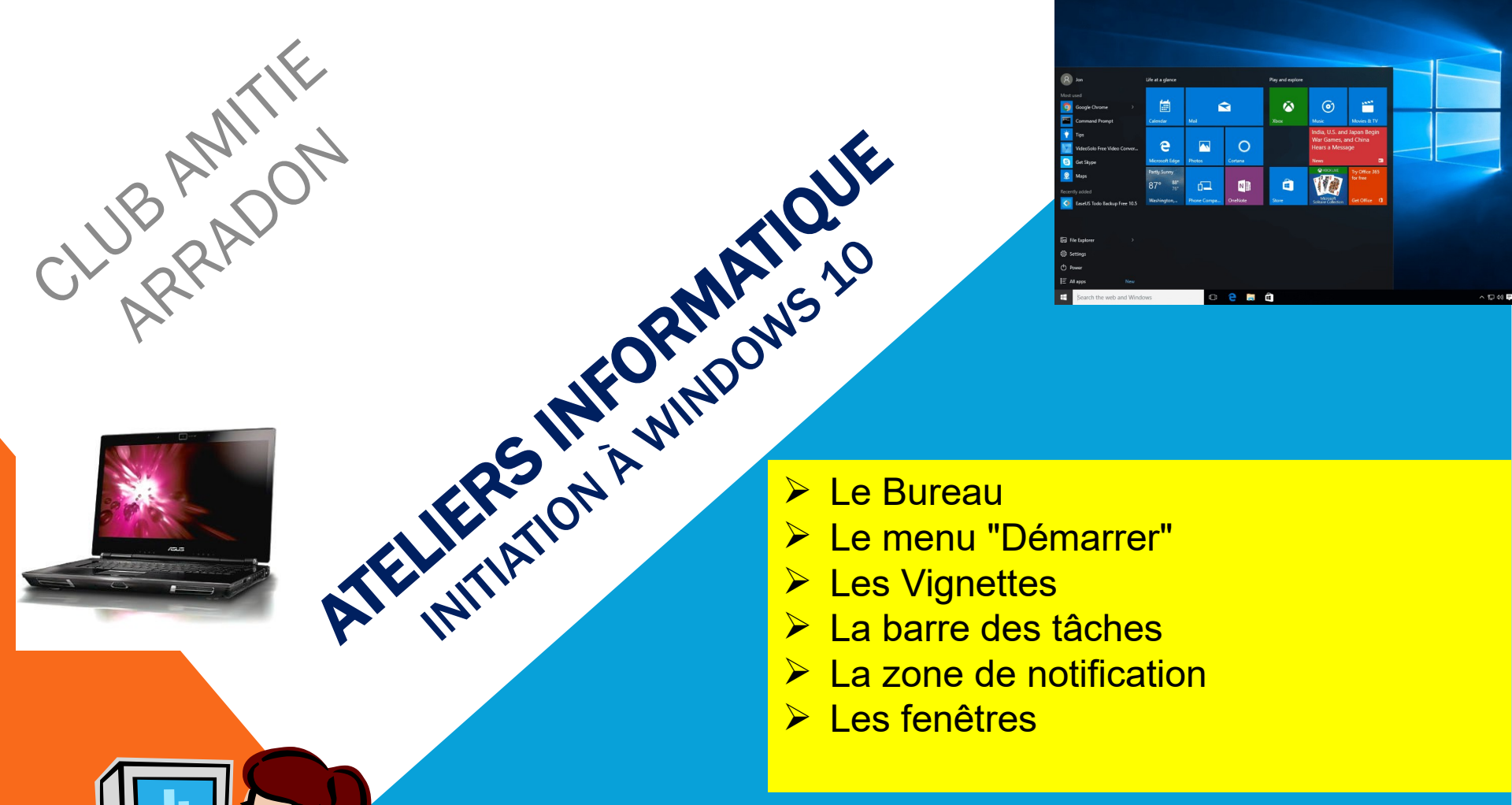

Septembre 2024

<u>club-amitie.informatique@laposte.net</u> GUY ET DOMINIQUE

AT02 : WINDOWS 10 - SON ENVIRONNEMENT

### AT02 – WINDOWS 10 – SON ENVIRONNEMENT

Une fois les divers écrans de démarrage et de choix de l'utilisateur passés, l'ordinateur est opérationnel et nous arrivons sur le "Bureau". Comme c'est le point de départ de l'utilisation de l'ordinateur, c'est avec lui que nous commencerons notre petit tour du propriétaire.

Il est très important de savoir se repérer dans les différentes parties qui constituent notre environnement de travail : le bureau, le menu démarrer, l'écran d'accueil, la barre des tâches et la zone de notification. C'est aussi un vocabulaire spécifique à <u>acquérir</u>.

Mémorisez les termes en bleu gras ci-dessous.

Sommaire de ce cours :

- Le « Bureau »,
- Le « menu démarrer »,
- Les « Vignettes »,
- Ia "Barre des tâches",
- La "Zone de notification",
- Les "Fenêtres".

Septembre 2024

### AT02 – WINDOWS 10 – LE BUREAU

Le premier élément que nous allons voir dans ce chapitre est le "Bureau". Il est l'élément central de Windows. Il est encadré en jaune sur la capture d'écran suivante :

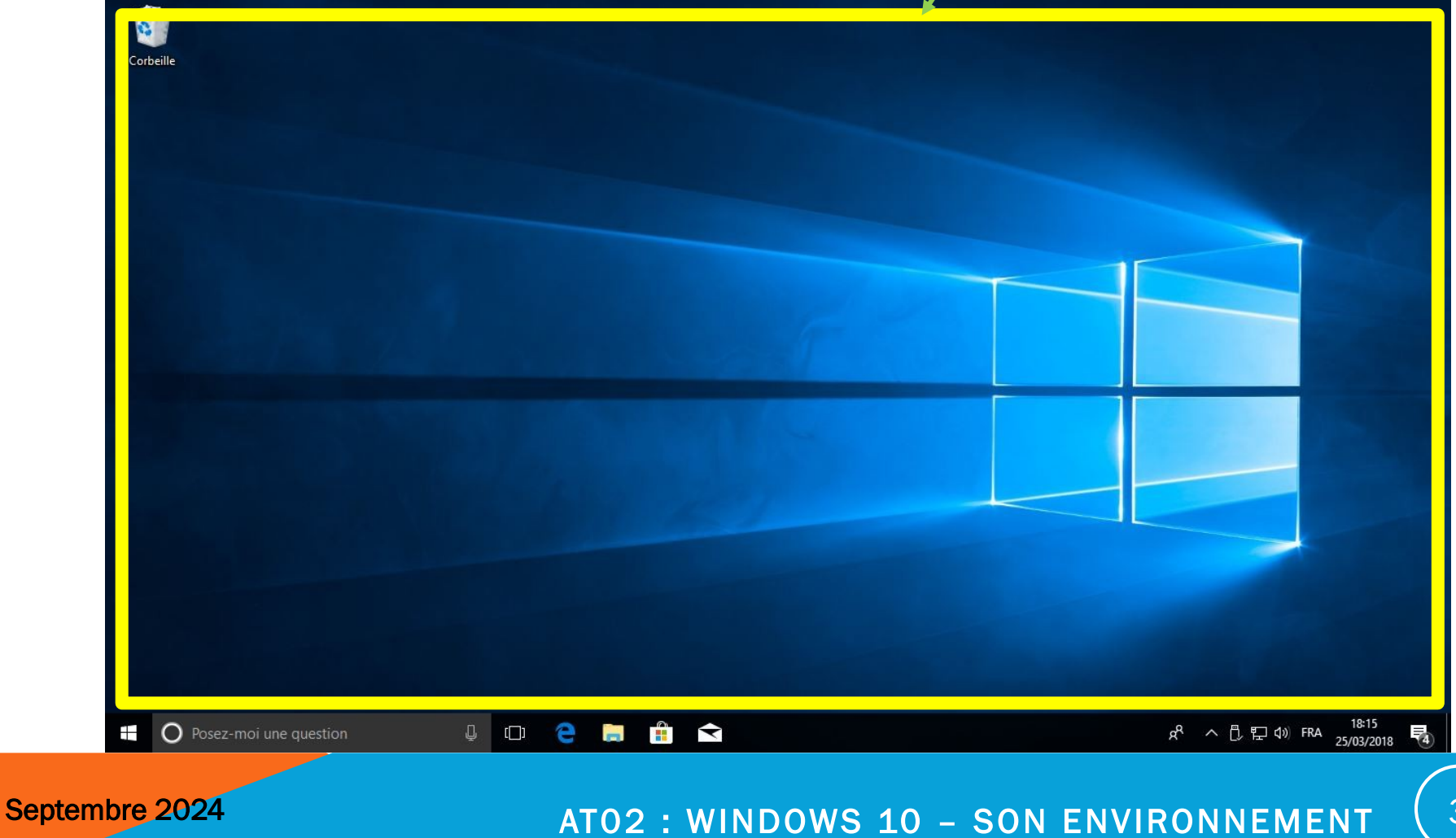

### AT02 – WINDOWS 10 – LE BUREAU

Le **Bureau** porte bien son nom. Tout comme votre véritable bureau, vous déposerez sur ce bureau virtuel vos dossiers en cours, vos documents (fichiers), vos raccourcis, votre tasse à café... Tout ce qui sera déposé figurera sous la forme d' icônes.

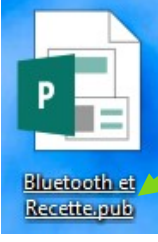

Icône de fichier

Icône de dossier

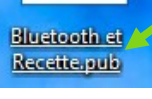

L'icône ci-dessous se distingue des autres par la présence d'une petite flèche bleue en bas à gauche : c'est un raccourci.

Un raccourci permet d'accéder rapidement à un fichier, un dossier, un programme (ou application). Plutôt que de chercher un fichier ou un programme dans le menu « Démarrer » ou dans les dossiers, vous pouvez créer un raccourci sur le bureau, on crée ainsi des raccourcis pour des objets auxquels on accède fréquemment. Pour créer un raccourci sur le bureau, vous pourrez dans l'explorateur de fichiers faire un clic droit sur le fichier, le dossier, le programme ou l'application que vous souhaitez ajouter. Ensuite, sélectionnez « Envoyer vers » et choisissez « Bureau (créer un raccourci) ». Le raccourci sera alors créé sur votre bureau.

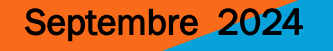

Documents -

Raccourci

simple sudoku

### AT02 – WINDOWS 10 – LE BUREAU

Votre **Bureau** ne contient pas forcément la même chose que sur la capture d'écran cidessous. Mais il y a une icône : la **"Corbeille" que vous avez impérativement**. Elle est ici en bas à gauche) Nous reviendrons très vite sur cette icône. Vous pouvez la voir **comme** la corbeille de votre véritable bureau. Elle servira à jeter les documents dont vous n'avez plus l'utilité et à les récupérer en cas de besoin.

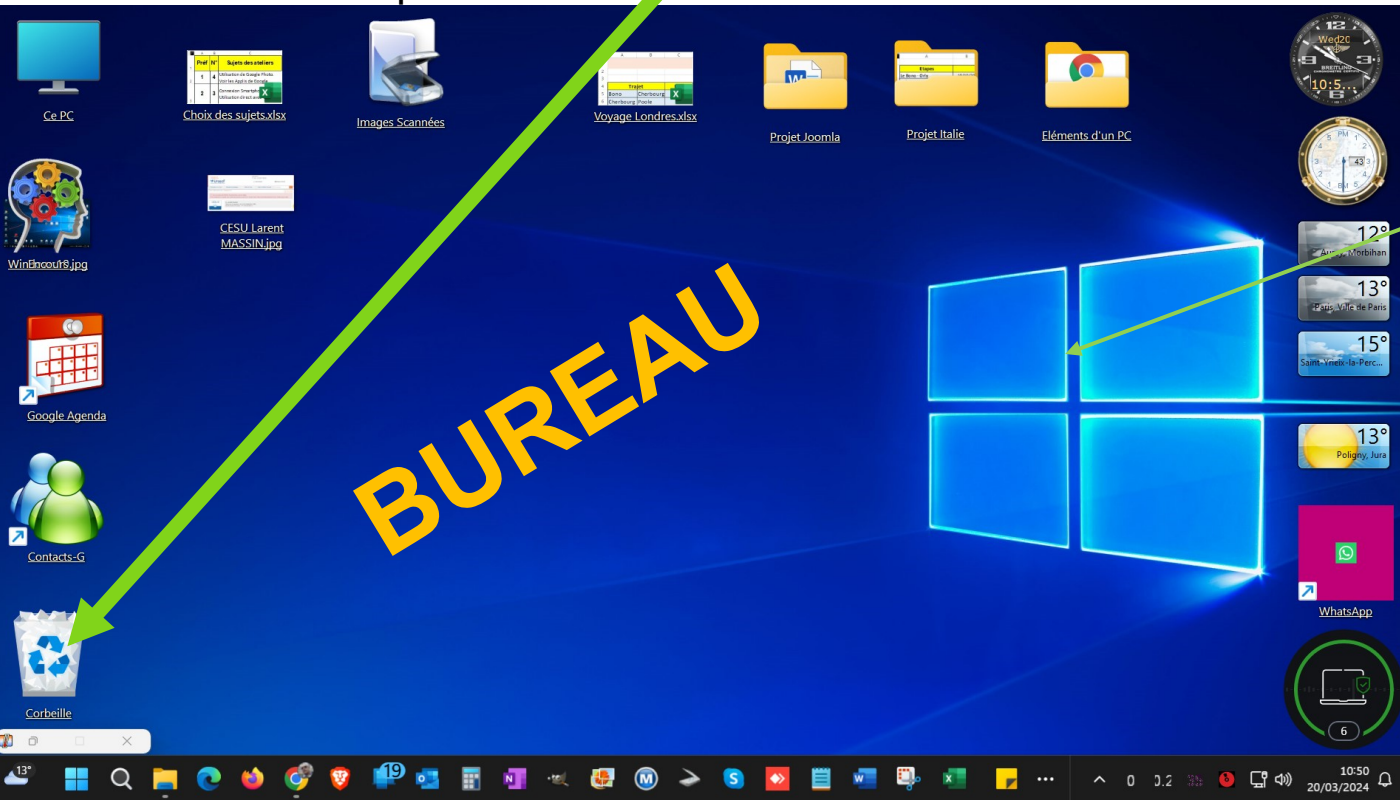

L'image qui représente ici le logo Windows est le "fond d'écran". Il ne sert à rien d'autre qu'à faire joli. Nous verrons comment le remplacer par l'image de votre choix.

AT02 : WINDOWS 10 - SON ENVIRONNEME NT

En bas de votre écran, au plus à gauche, vous pouvez voir un **bouton carré** sur lequel figure une fenêtre vue en perspective, qui représente le logo Windows. C'est l'accès au "Menu Démarrer"

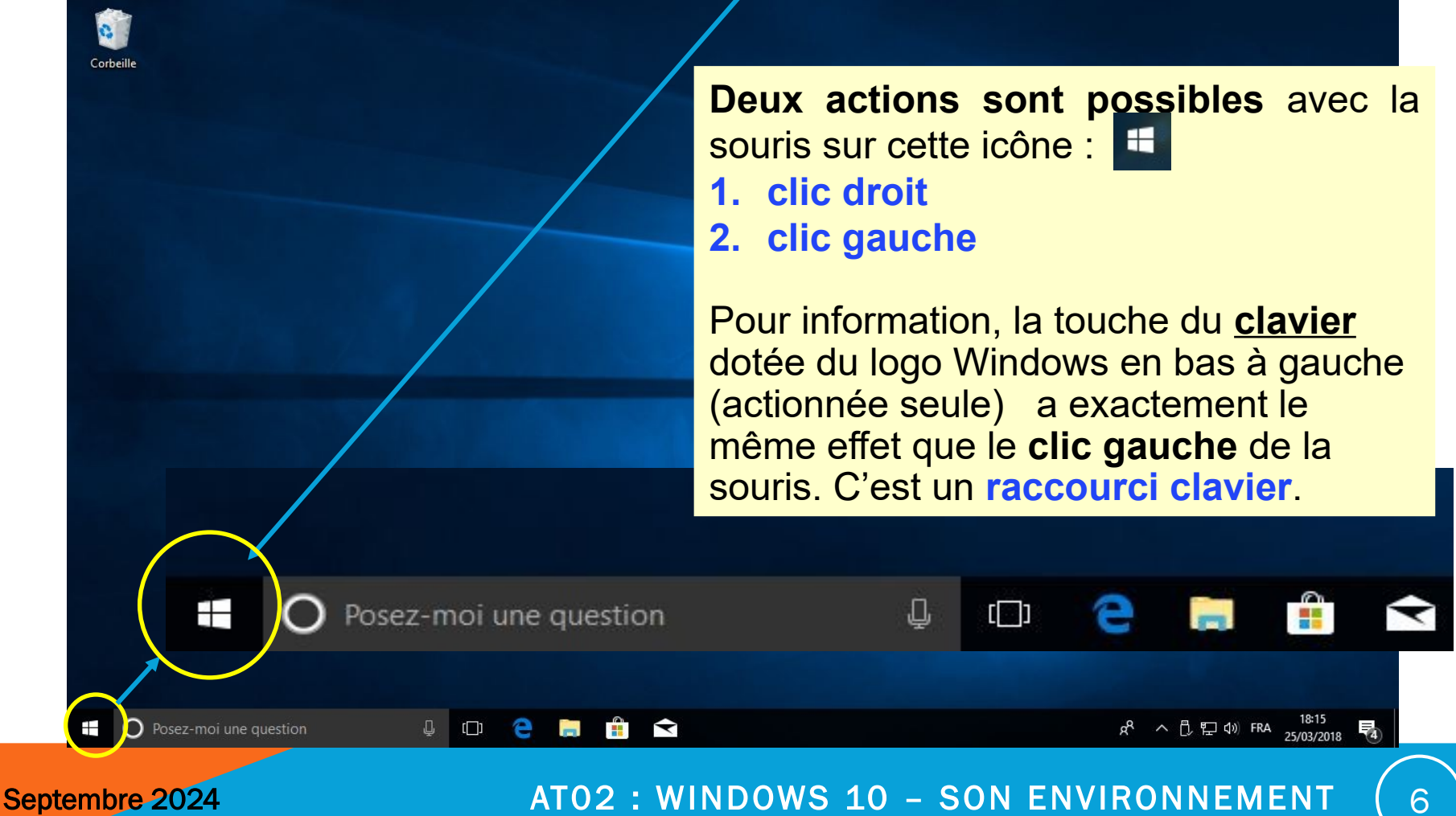

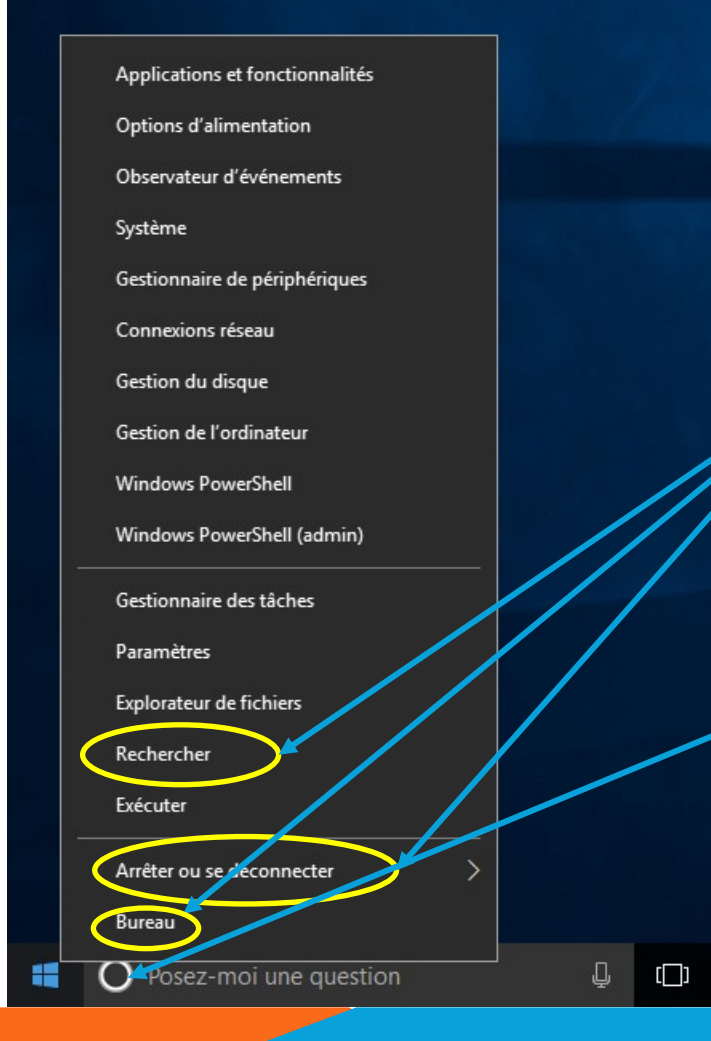

### clic droit

Y

Cette action déclenche l'affichage d'un menu Contextuel que l'on voit ci-contre. Dans ce menu ne retenez pour l'instant que ce qui est entouré en jaune. "Rechercher" permet de lancer une recherche sur votre ordinateur pour retrouver une photo, un document, une application. C'est la même fonction que "Cortana" la zone blanche que l'on voit dans la barre des tâches.

"Arrêter ou se déconnecter" (voir AT01) Et "Bureau" qui ne sert qu'à afficher le bureau

Septembre 2024

#### AT02: WINDOWS 10 - SON ENVIRONNEMENT

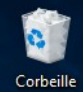

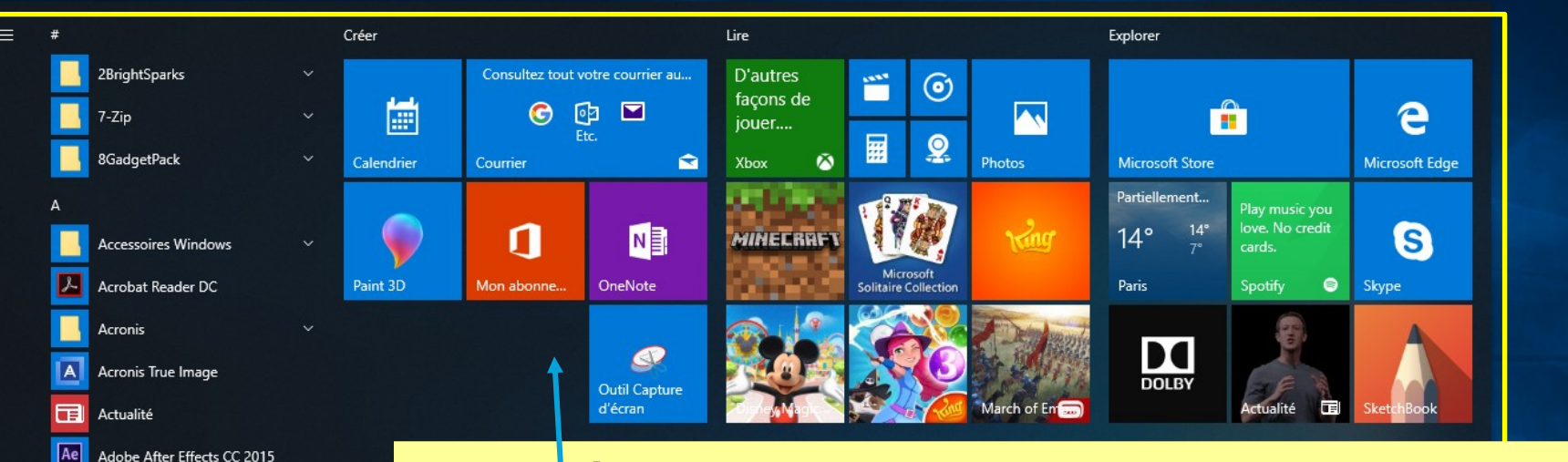

### La deuxième action possible est le :

### clic gauche

Cette action déclenche l'affichage de l'écran ci contre (nous l'avons entouré d'un cadre jaune) avec : <u>à gauche</u> la liste complète des applications installées sur votre ordinateur (y c. les toutes récentes), <u>à drc ite</u> et occupant ici les <sup>3</sup>/<sub>4</sub> de la fenêtre sur notre exemple, les "vignettes" de vos applications favorites.

8

3

()

Q

Adobe Character Animator (Previe...

Adobe Flash Professional CC 201

Adobe Creative Cloud

Adobe Illustrator CC 2015

Adobe InDesign CC 2015

Posez-moi une auestion

Adobe Lightroom

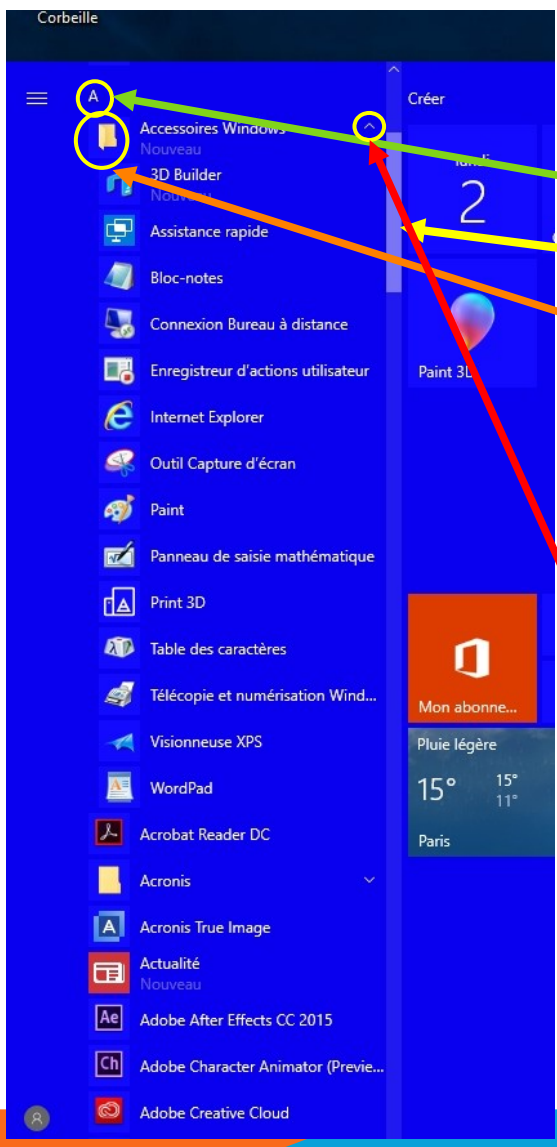

Septembre 2024

La "**liste des programmes**" (ou applications) voir image ci-contre est classée par ordre alphabétique et regroupée par lettres de l'alphabet.

Cette liste se déroule soit avec la **roulette de la souris** (le pius simple) soit avec l'ascenseur représenté par la barre verticale bleue plus clair, sur laquelle on place le **curseur de la souris** et avec le clic gauche maintenu on fait descendre cet ascenseur. Elle contient tous les **programmes** ou **applications** installé(e)s sur votre ordinateur.

Certaines icônes sont représentées par un **dossier jaune** et à la fin de la ligne figure "v" qui permet **d'ouvrir le dossier** et de lister son contenu, ou un "^" qui permet de le **refermer**.

Tout en haut de cette liste, on peut avoir la liste des programmes "Récemment ajoutés" et parfois les "Plus utilisés"

Un **clic gauche** sur l'une de ces icônes lance le programme correspondant qui s'ouvrira dans une nouvelle **fenêtre** Windows.

Un **clic** droit ouvrira un petit menu contextuel qui permet :

- "Epingler au menu Démarrer" qui est la partie à droite où l'on voit toutes les "vignettes"
- "Désinstaller" Attention cela enlève complètement le programme de l'orcinateur et il disparaît non seulement de la liste mais de l'ordinateur.
- En mettant le curseur de la souris sur "Plus" un menu supplémentaire apparaît Il permet d': "Epingler à la barre des tâches", "Exécuter en tant qu'administrateur" (oubliez pour le moment) et "Ouvrir l'emplacement du fichier" autrement dit d'ouvrir le dossier où se trouve le programme.

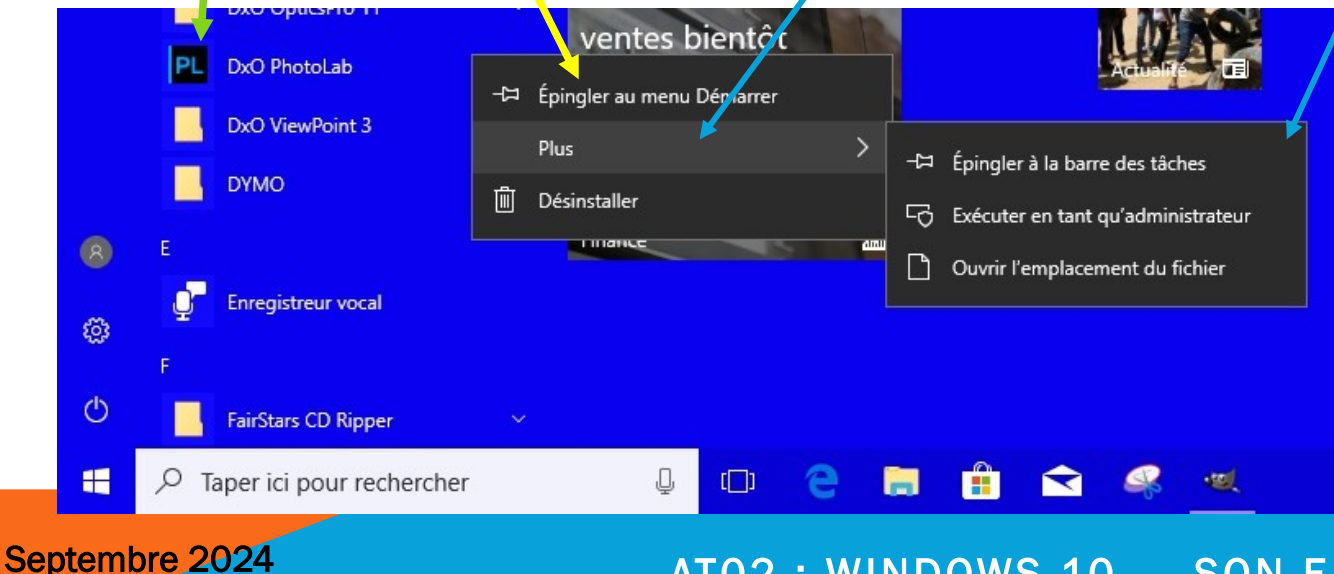

AT02: WINDOWS 10 - SON ENVIRONNEMENT

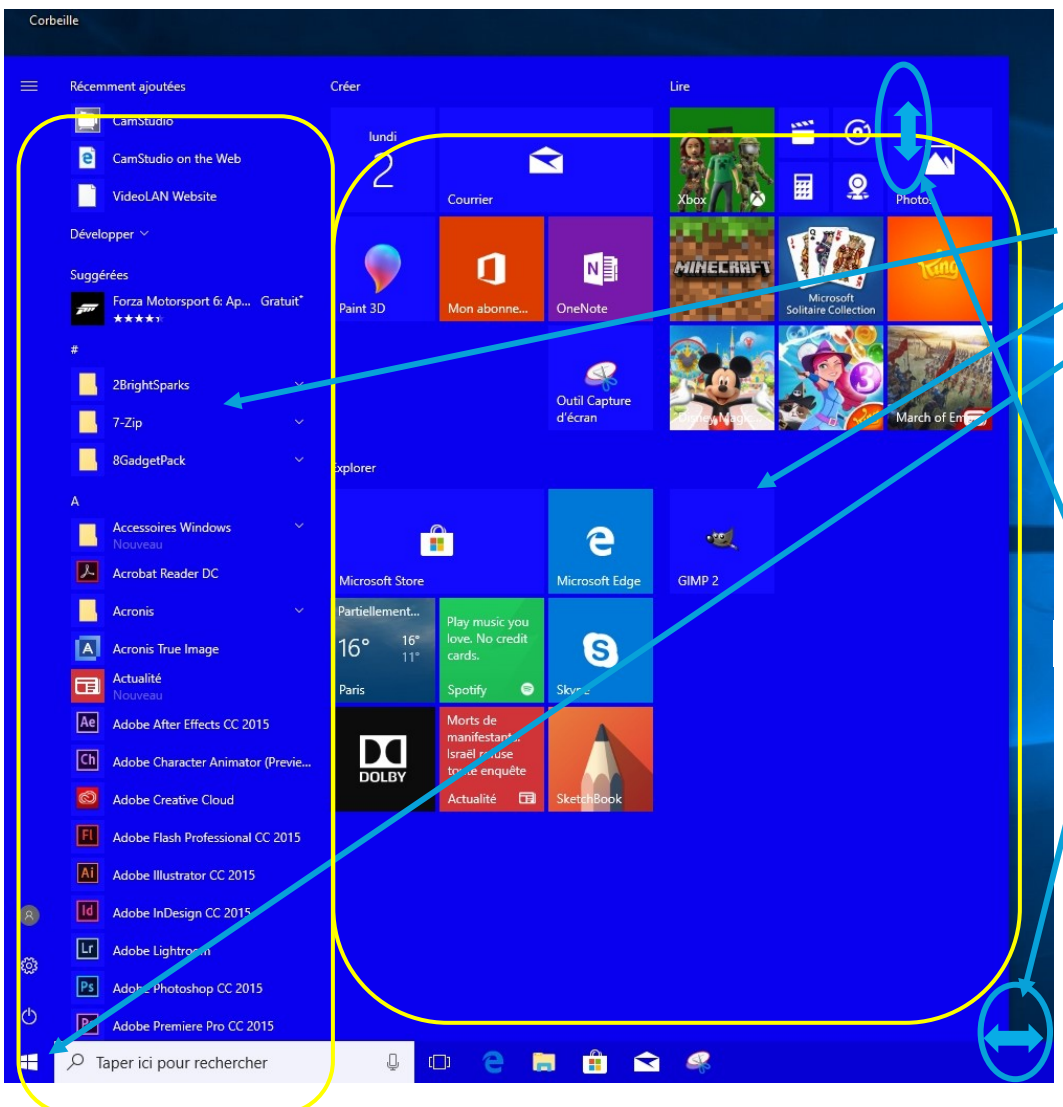

Le clic gauche sur l'icône ouvre le "Menu Démarrer" et ses "vignettes" en partie droite. C'est une fenêtre ajustable horizontalement et verticalement avec la souris. En bougeant le pointeur de la souris sur le bord de la partie bleue moyen (couleur différente sur votre machine) celui-ci peut prendre les aspects suivant :

- Pour accandir ou diminuer verticalement cette fenêtre
- pour agrandir ou diminuer
   horizontalement cette fenêtre
   pour agrandir ou diminuer par
   les coins, donc horizontalement

et verticalement en même temps

NB toutes les fenêtres de Windows réagissent ainsi.

🗆 🧁 🔚 💼 😪 🥰

Ļ

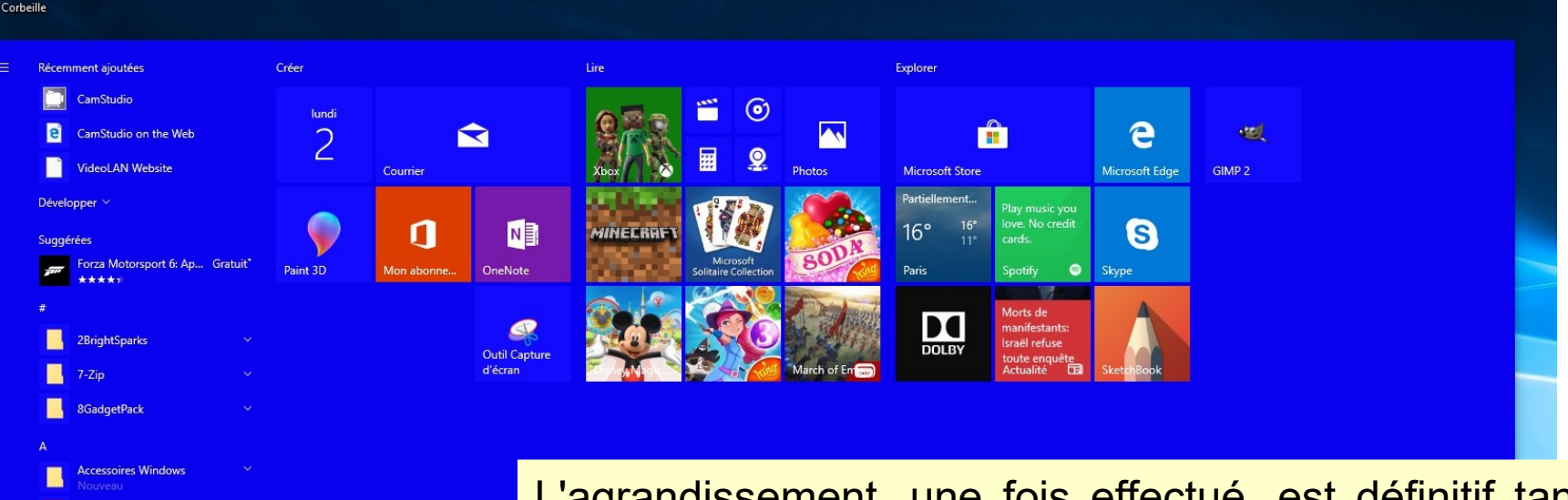

L'agrandissement, une fois effectué, est définitif tant qu'une nouvelle modification n'est pas effectuée. Les vignettes ci-dessus, nous allons voir comment les gérer : les déplacer, les regrouper et donner un nom à ce **groupe**, les supprimer, ou encore modifier leur aspect.

£03

 $\bigcirc$ 

Acrobat Reader DC

Acronis True Image

Adobe Creative Cloud
 Adobe Flash Professional CC 2015

 Ai
 Adobe Illustrator CC 2015

 Id
 Adobe InDesign CC 2015

 Lr
 Adobe Lightroom

Ps Adobe Photoshop CC 2015

Pr Adobe Premiere Pro CC 2015

Taper ici pour rechercher

Adobe After Effects CC 2015 Adobe Character Animator (Previe...

Acronis

Actualité

L

Α

Ae

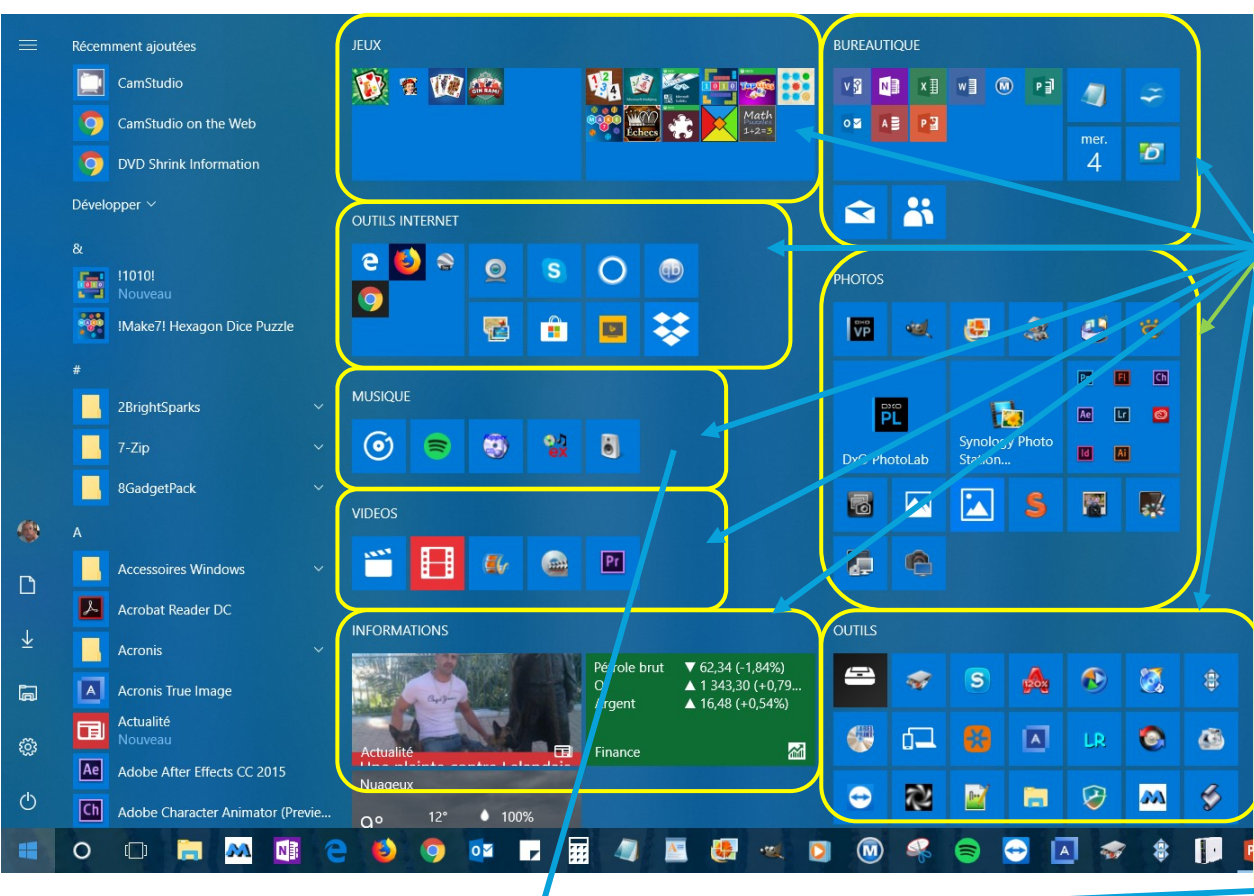

Dans l'exemple ci-contre les vignettes sont rassemblées dans des "Groupes" visualisés ici par tous les cadres jaunes.

Ces groupes ont une largeur maximale qui correspond à la largeur de 4 vignettes moyennes ou 8 petites vignettes ou de 2 vignettes larges

Ces groupes peuvent être nommés

Mars 2024

MUSIQUE

 $(\mathbf{0})$ 

0.1

6

#### AT02 : WINDOWS 10 - SON ENVIRONNEME NT

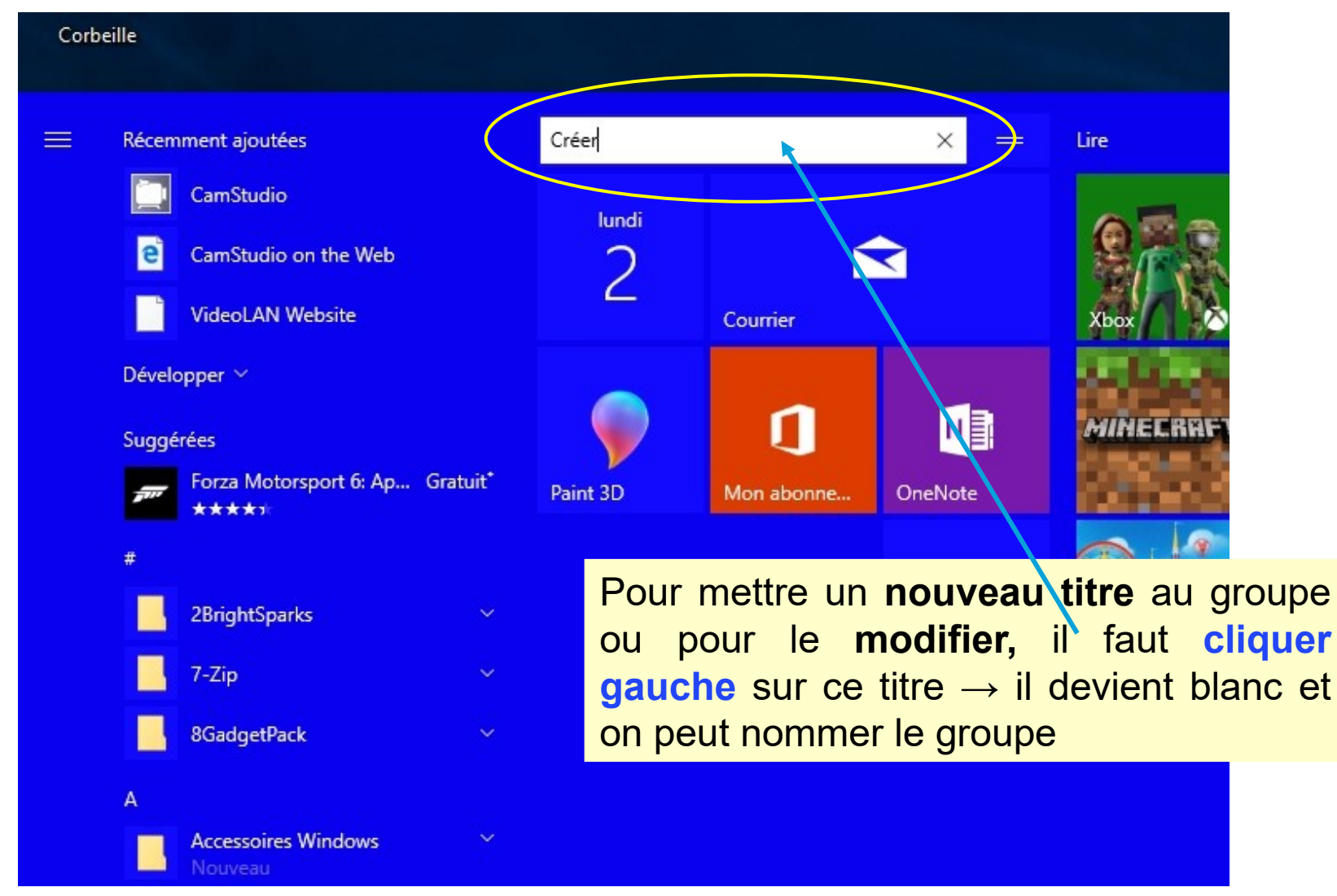

Mars 2024

#### AT02 : WINDOWS 10 - SON ENVIRONNEME NT

14

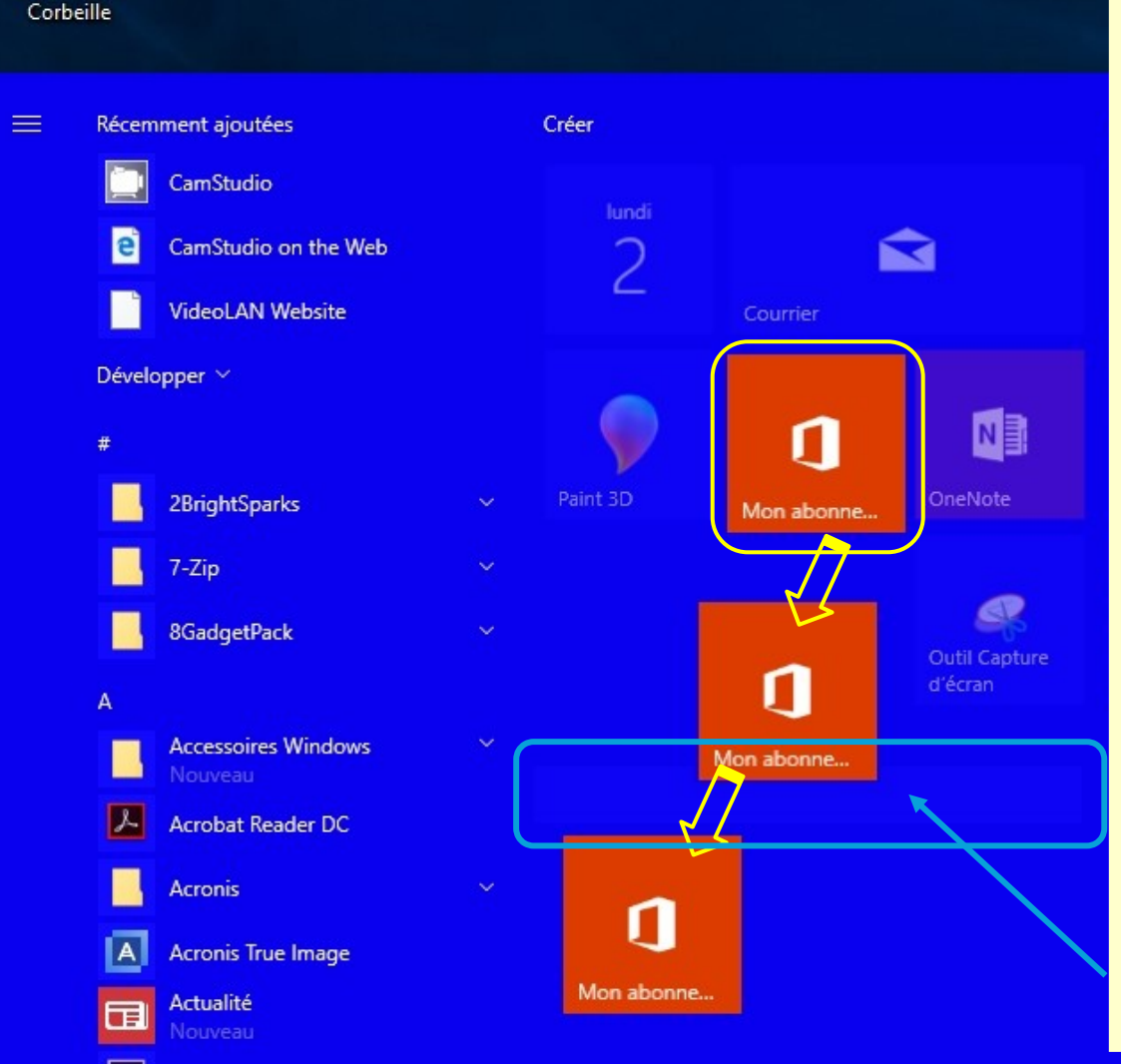

Pour déplacer une vignette dans un autre groupe ou créer un nouveau groupe, il faut cliquer gauche sur la vignette et sans lâcher la souris se déplacer à l'endroit ou l'on souhaite déposer la vignette, puis lâcher le clic gauche.

Si on dépose cette vignette en dehors d'un groupe existant, on créé un nouveau groupe --> une barre de titre légèrement plus claire apparaît En cliquant gauche sur cette zone plus claire, elle devient blanche pour être alors nommée.

Un clic droit sur une vignette fait apparaître un petit menu contextuel qui permet par clic gauche de "Détacher du menu démarrer", c'est-à-dire de l'enlever du menu démarrer. L'application ainsi enlevée existe toujours sur votre ordinateur et en allant dans la liste des programmes, on pourra la remettre si nécessaire. En se mettant avec la souris sur "Redimensionner" apparaît sur la droite le petit menu qui permet par clic gauche sur la taille souhaitée de choisir la dimension de la vignette.

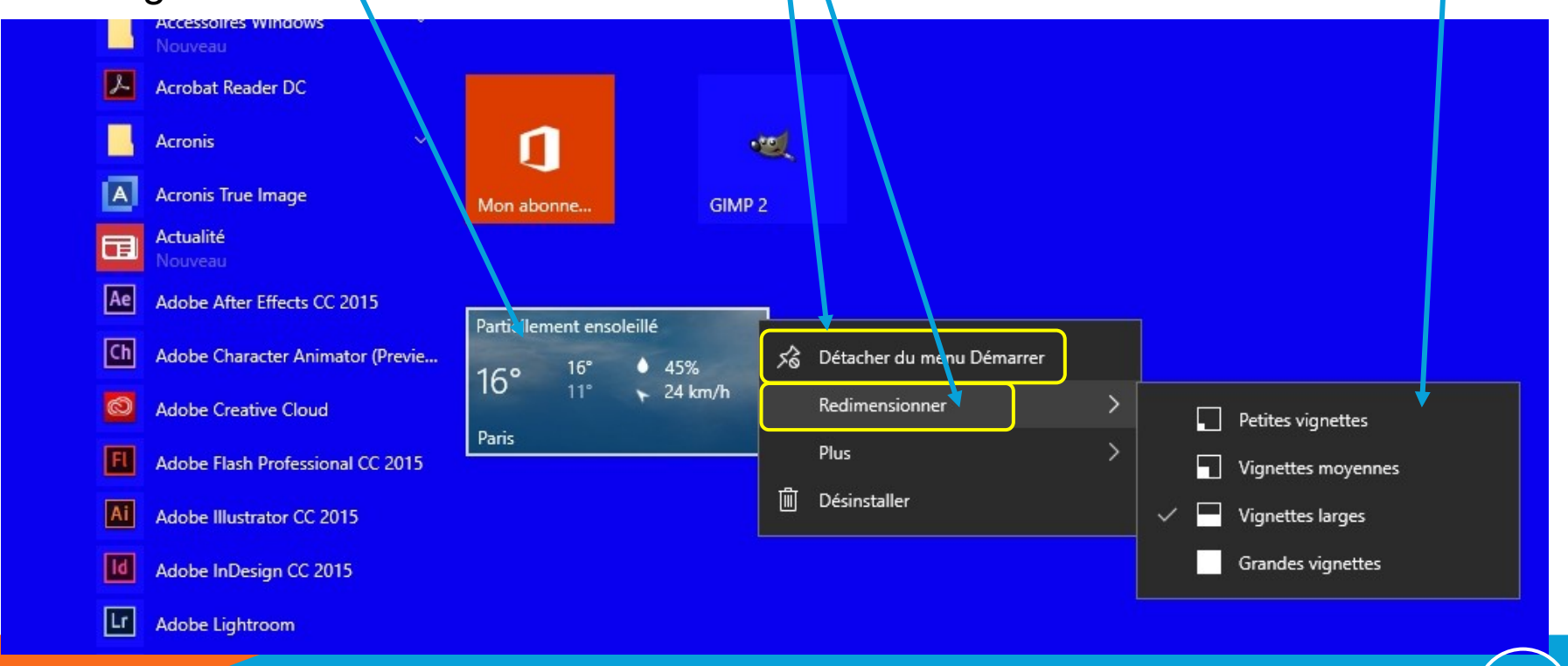

Mars 2024

## ATO2 : WINDOWS 10 - SON ENVIRONNEME

En déplaçant la souris sur "Plus" apparaît un autre petit menu qui permet par clic gauche de :

 "Désactiver la vignette dynamique" cette fonction n'est proposée que pour certaines vignettes si elles sont dans la dimension "Large" ou "Grande" comme la Météo, Actualités, ou Finance, Microsoft Store. Cela active ou pas un contenu variable dans la vignette (équivalent des widgets sur smartphone). Les autres fonctions parlent d'elles-mêmes

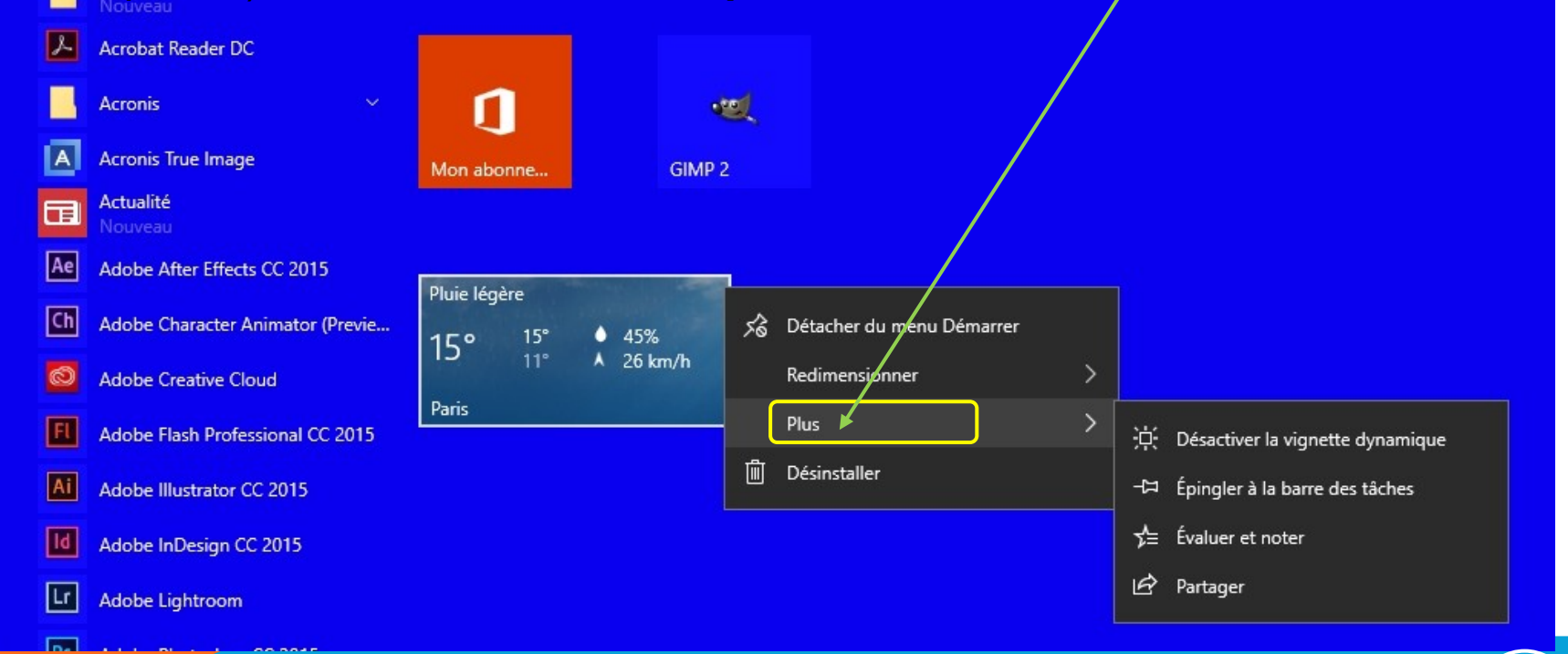

#### AT02 : WINDOWS 10 - SON ENVIRONNEME NT

En fonction de la taille et de la fonction des vignettes, des propositions différentes peuvent apparaître comme : "Exécuter en tant qu'administrateur" ou "Ouvrir l'emplacement du fichier" nous ignorerons ces fonctionnalités un peu particulières,

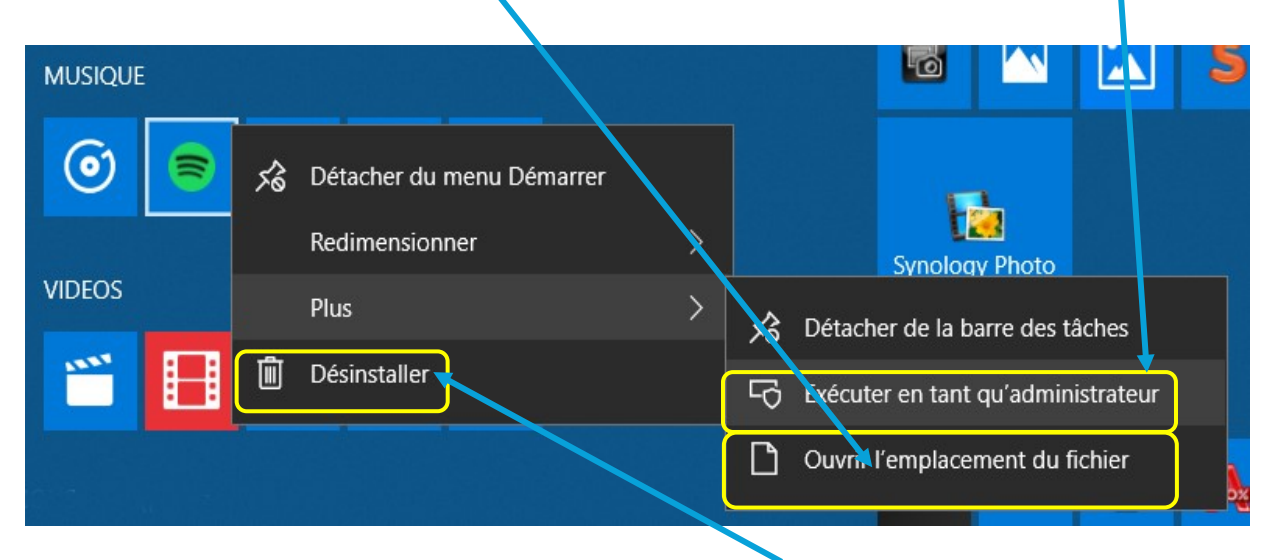

<u>ATTENTION</u>: La fonction "Désinstaller" enlève définitivement le programme ou l'application de votre ordinateur  $\rightarrow$  à éviter. Pour retrouver le programme ou l'application, il faudra le réinstaller en allant le chercher sur internet ou en ayant les cd/dvd d'installation.

| PL          | DxO PhotoLab<br>DxO ViewPoint 3<br>DYMO            | Ta<br>vi<br>vi<br>Mon abonne                                     | ailles possible des<br>ignettes :<br>etite<br>loyenne<br>arge |
|-------------|----------------------------------------------------|------------------------------------------------------------------|---------------------------------------------------------------|
| E<br>O<br>F | Enregistreur vocal                                 | Pluie légère<br>15° ↓ 45%<br>15° 11° Å 26 km/h<br>Paris          | Grande<br>NB Dans les petits<br>menus ne seront               |
|             | FairStars CD Ripper<br>FileASSASSIN<br>Films et TV | Loi Pinel: les<br>commissions de<br>ventes bientôt<br>plafonnées | roposées que les<br>ailles possibles                          |
| 8 G         | Finance<br>Firefox                                 | Finance                                                          |                                                               |
| -60         | GIMD 2                                             |                                                                  |                                                               |

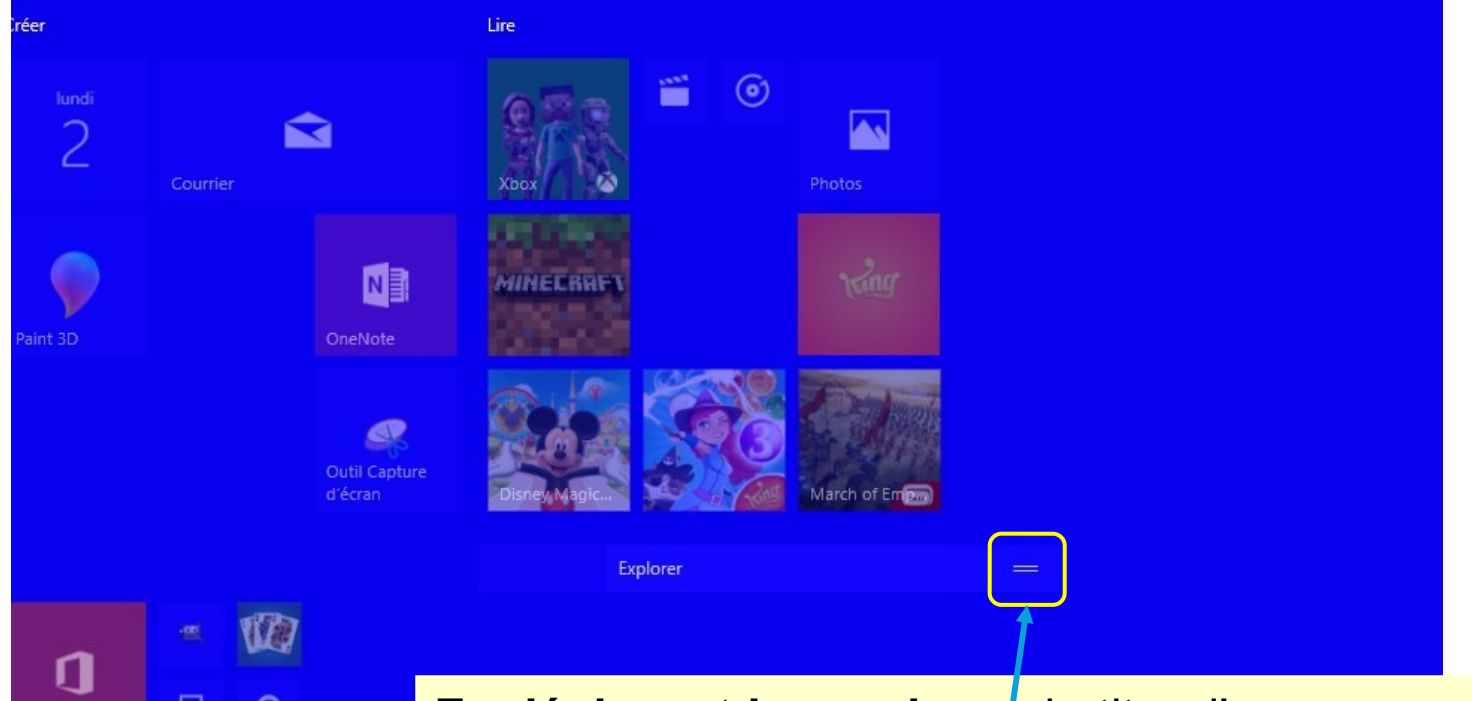

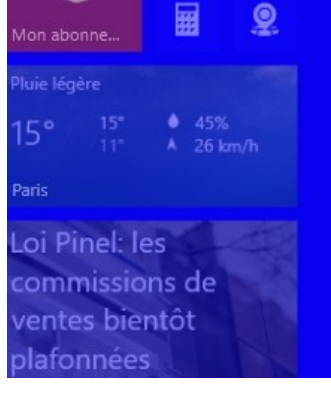

En déplaçant la souris sur le titre d'un groupe apparaît un petit bouton ressemblant au signe moins, c'est une sorte de poignée. Avec un clic gauche de la souris sur ce "Moins" on peut déplacer l'intégralité du groupe. Pendant cette opération, le contenu du groupe disparaît En lâchant le clic gauche à l'endroit où on souhaite déplacer le groupe l'intégralité de celui-ci réapparaît (voir page suivante)

20

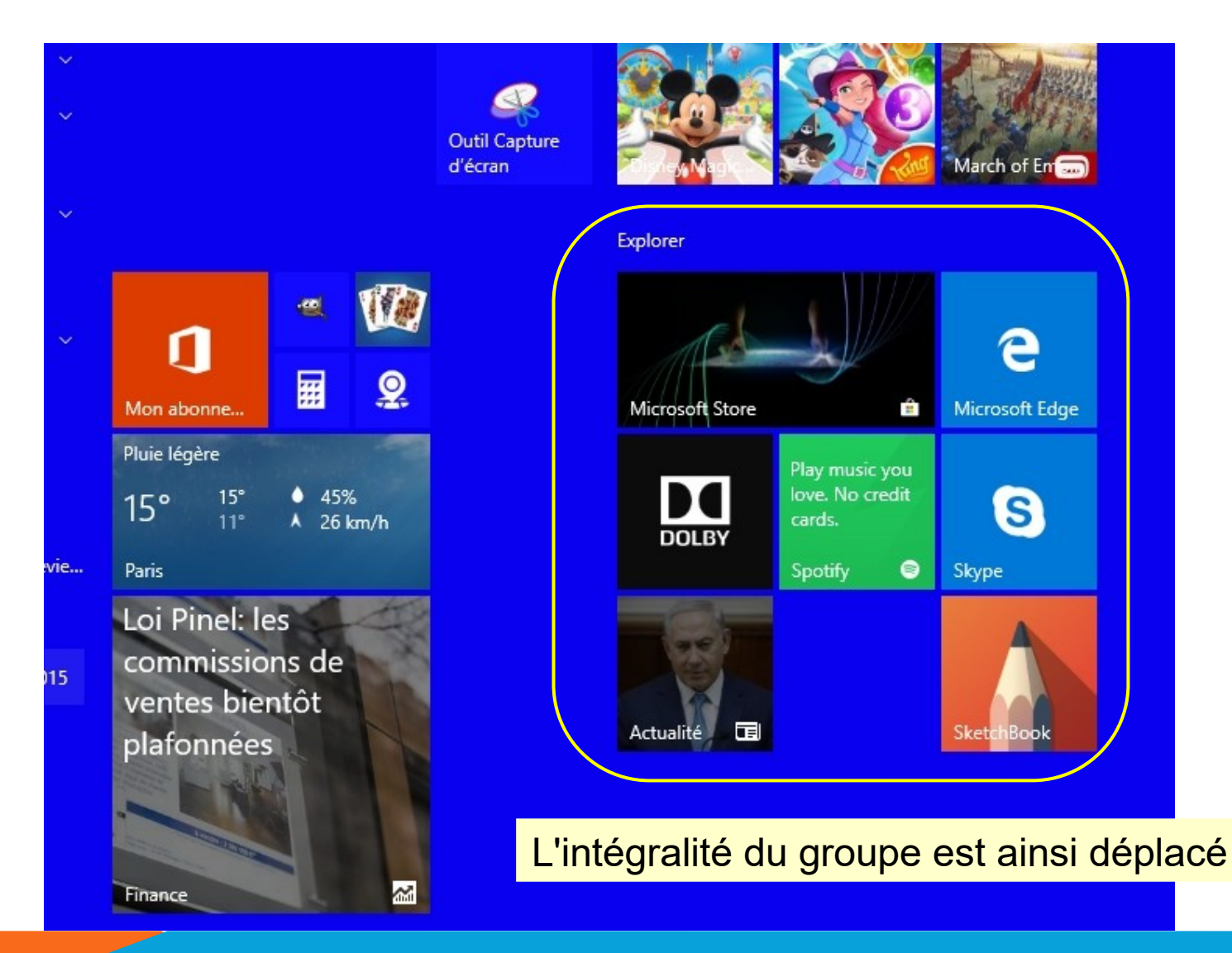

#### AT02 : WINDOWS 10 - SON ENVIRONNEME NT

# AT02 – WINDOWS 10 – LA BARRE DES TÂCHES

Dans l'exemple ci dessous, la barre des tâches est délimitée par le cadre jaune . Elle peut contenir plus ou moins de boutons selon ce que vous y avez mis. C'est l'outil qui permet d'accéder encore plus vite à vos applications préférées

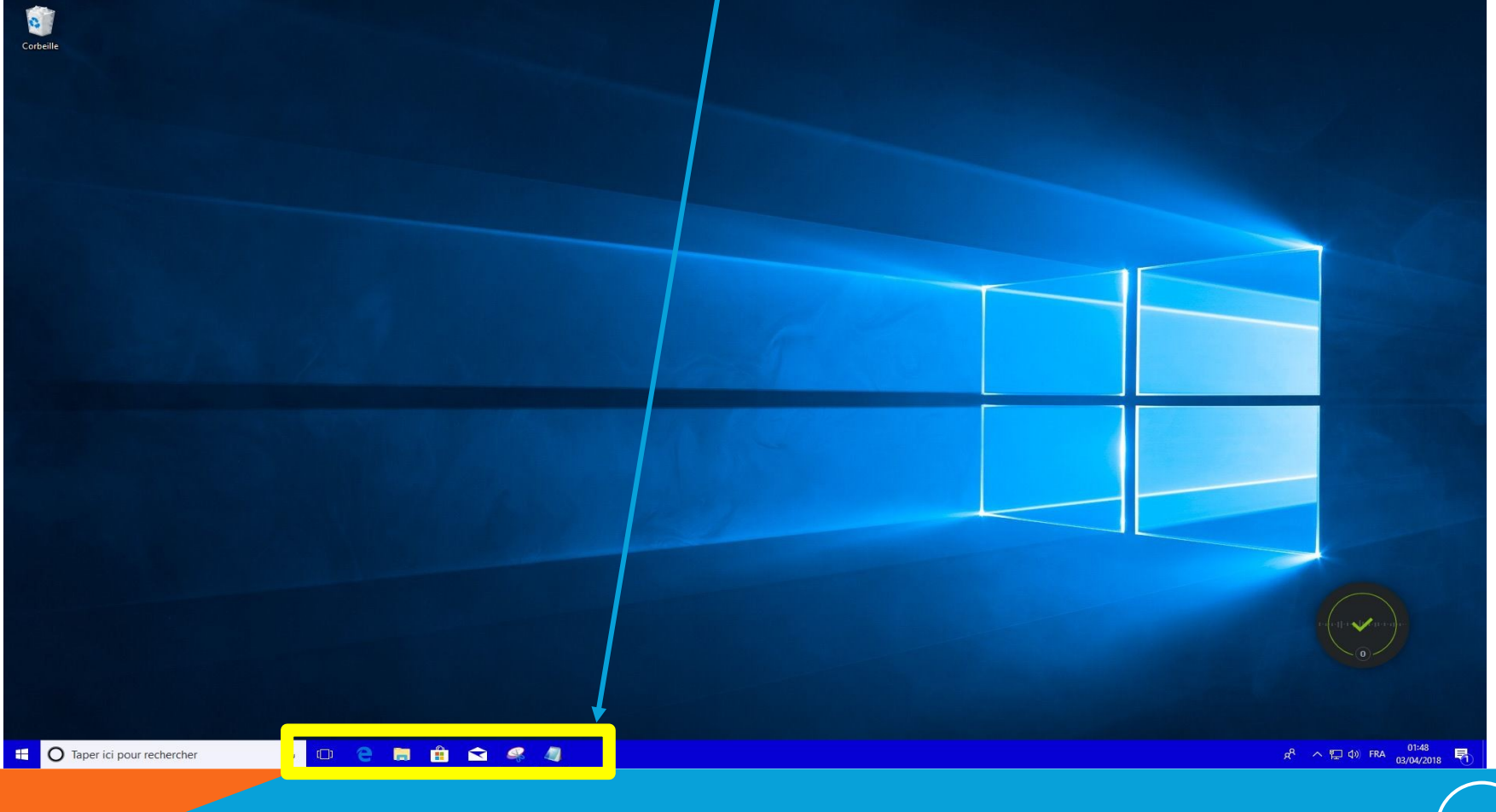

Septembre 2024

AT02 : WINDOWS 10 - SON ENVIRONNEMENT

22

### AT02 – WINDOWS 10 ET 11– LA BARRE DES TÂCHES

Cette "Barre des tâches" n'arrête pas d'évoluer au cours de l'utilisation de l'ordinateur.

Dès que vous cliquerez sur un bouton (icône) de la barre des tâches, une fenêtre s'ouvrira et une modification (parfois subtile) apparaîtra (soulignement, dédoublement). Soulignement de l'icône pour dire que la tâche est active, dédoublement de l'icône pour dire que deux occurrences de la tâche sont actives...

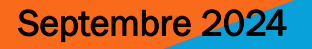

### AT02 – WINDOWS 10 – LA BARRE DES TACHES

Si vous **réduisez** la fenêtre que vous venez d'ouvrir, il est possible d'avoir l'**aperçu** de la fenêtre sans même cliquer sur le bouton en laissant immobile le curseur de votre souris sur le bouton représentant le programme actif (celui qui est souligné)

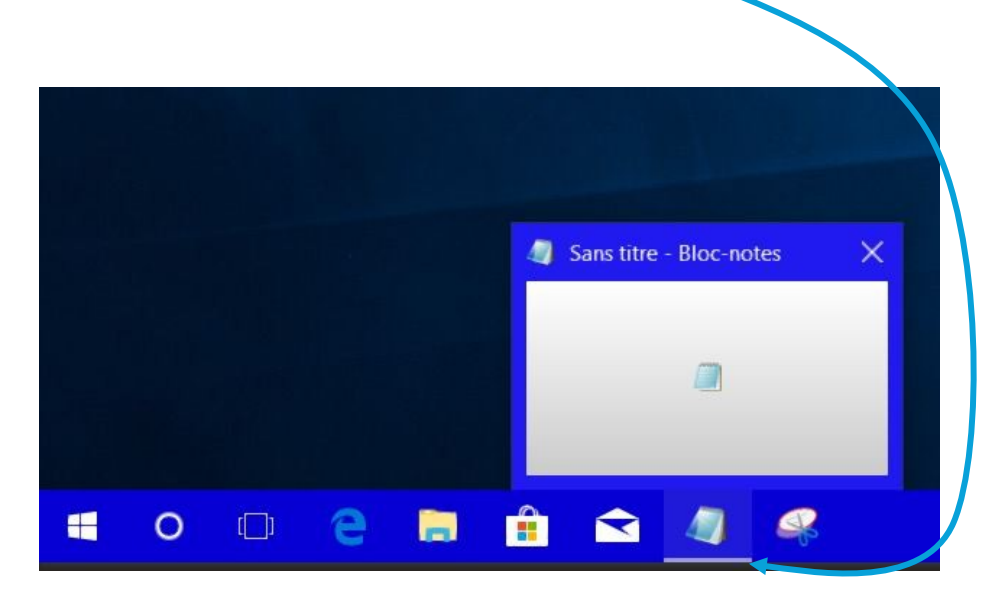

Vous avez alors un **petit aperçu** (une imagette) de votre fenêtre, sans même avoir à la faire revenir au premier plan. En déplaçant la souris sur ce petit aperçu, on obtient la fenêtre d'origine que l'on peut confirmer en cliquant dedans.

### AT02 – WINDOWS 10 – LA BARRE DES TÂCHES

### Déplacer un bouton sur la barre des tâches

Il est possible de déplacer les boutons sur la barre des tâches. Pour cela, cliquez et maintenez enfoncé la touche gauche de la souris sur le bouton souhaité puis déplacez-le vers la droite ou vers la gauche selon votre choix, les boutons se réorganisent en continu, lâchez à l'endroit désiré.

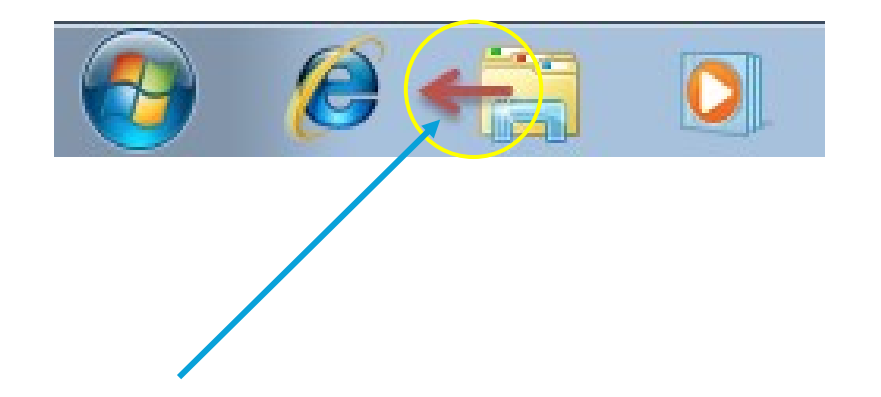

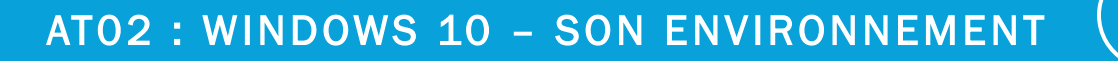

25

Septembre 2024

### AT02 – WINDOWS 10 – LA ZONE DE NOTIFICATION

Tout en bas à droite de votre écran se trouve un petit rectangle bien pratique :

Laissez immobile le curseur de votre souris quelques secondes sur ce rectangle et vous aurez un aperçu de votre Bureau. Cliquez sur ce même petit rectangle, **toutes les fenêtres seront réduites, en un seul clic.** Cela s'avère très pratique lorsque de nombreuses fenêtres sont ouvertes et que l'on a besoin d'accéder au Bureau ! Cliquez à nouveau sur le bouton pour que les fenêtres reviennent au premier plan, comme elles l'étaient avant d'être réduites. Attention certains PC ont cette fonctionnalité désactivée dans les paramètres Windows.

Le raccourci clavier Windows+ D permet la même chose pour ceux qui ont du mal avec le mode opératoire précédent.

Il reste une dernière zone de l'écran que nous n'avons pas passée en revue... La zone de notification

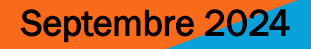

FR 🔺 🛱 🛄 🕕

26

### AT02 – WINDOWS 10 – LA ZONE DE NOTIFICATION

La **zone de notification**, c'est la partie de l'écran en bas à droite elle donne l'heure (entre autres) et des informations variables selon les machines.

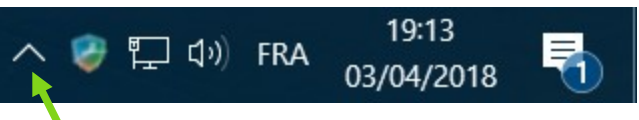

Certaines icônes sont cachées, pour gagner un peu de place à l'écran. Pour les faire apparaître, cliquez sur la petite flèche cela ouvre une mini-fenêtre dans laquelle se trouvent d'autres icônes

Chaque icône a sa signification, passons-les en revue...

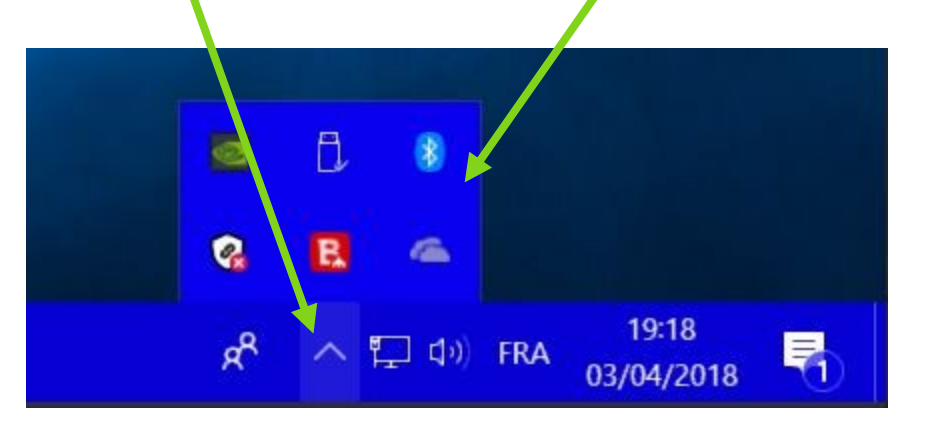

AT02 : WINDOWS 10 - SON ENVIRONNEMENT

### AT02 – WINDOWS 10 – LA ZONE DE NOTIFICATION

Cette icône représente le volume sonore des enceintes de l'ordinateur. Cliquez dessus pour le régler ou le couper.

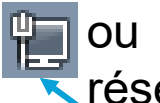

ou 🤝 . Ces icônes permettent de savoir si l'ordinateur est connecté à un réseau, c'est-à-dire s'il est connecté à Internet ou non.

Le premier est celui qui apparaît si vous êtes connecté avec un câble Le deuxième est celui qui apparaît quand on est connecté en wifi

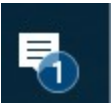

Le deuxième est celui qui apparait quand on est connecte en wifi Comme pour tout le monde, il arrive à Windows d'avoir besoin de s'exprimer. Cette icône est là pour ça. Elle est souvent accompagnée d'une bulle avec un message que Windows vous destine. Tant que vous n'avez pas lu le message, l'icône reste dans la zone de notification pour vous signifier que Windows veut vous dire quelque chose. Bien souvent, cela concerne des problèmes de mise à jour ou de sécurité du système. Un badge indique le nombre de notifications

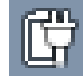

Seulement si vous avez un ordinateur portable, c'est l'icône de l'alimentation. Elle indique la charge de la batterie et si le cordon d'alimentation est branché ou non.

28

## AT02 – WINDOWS 10 – LA ZONE DE NOTIFICATIONS

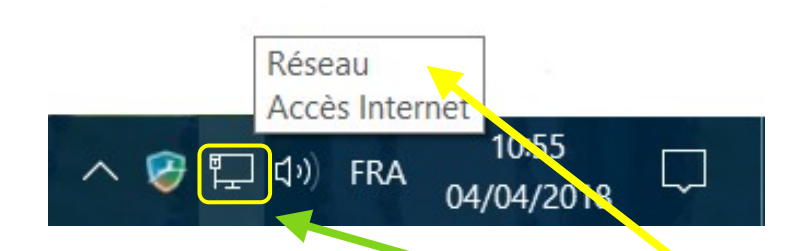

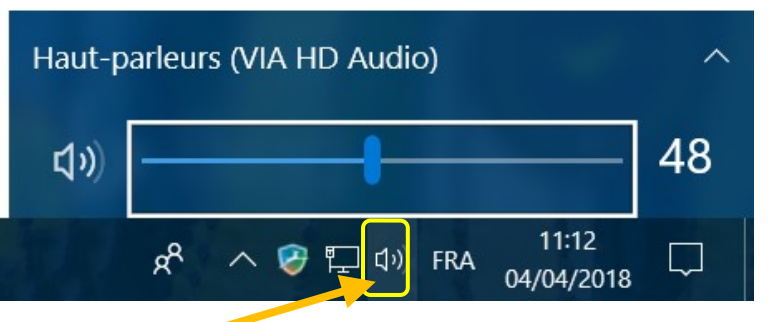

En positionnant le **pointeur de la souris (sans faire de clic**) sur une des icônes de la zone de notification, une afficnette vous informe de la fonction de cette icône. Évidemment, ces icones réagissent au **clic gauche** qui ouvrira la fonction correspondante. Dans **l'exemple ci-dessus** un clic gauche sur l'icône **"Haut-parleur**" ouvre une affichette qui permet de régler le son ou de l'éteindre.

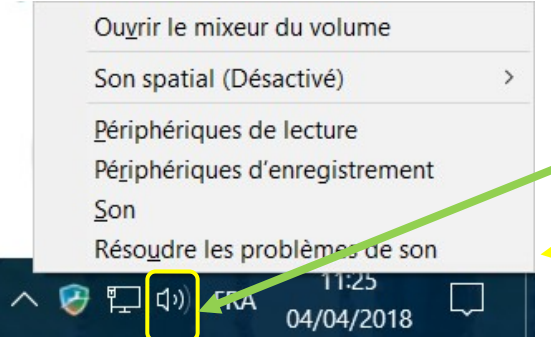

### Un clic droit, comme toujours,

affichera un menu contextuel qui sera différent d'une icone à l'autre et qui affichera les différentes actions possibles en rapport direct avec cette icone

29

Il est bien de savoir ce que chaque icône signifie et pourquoi elle est là. Avec le temps, de nouvelles icônes apparaîtront dans cette zone de notification.

Des fenêtres, vous en avez déjà aperçu. Elles comportent :

Une **barre de titre** en haut qui porte le nom du programme ouvert. Elle peut être colorée (ici en bleu) si la fenêtre est active (Windows10).

Toutes les fenêtres Windows ressemblent à celle-ci même si le contenu est différent.

Sur le coté droit se trouve, si nécessaire, un ascenseur qui permet de faire défiler le contenu de la fenêtre. Un ascenseur horizontal peut aussi être disponible en bas de fenêtre A droite, figurent **3 boutons** : **Réduit** complètement la fenêtre

- Redimensionne la fenêtre pour remplir tout l'écran, un
   2ème clic réaffiche la fenêtre à sa taille précédente (Windows 11 offre en plus une option de positionnement)
  - **Ferme** définitivement la fenêtre et le programme correspondant

Septembre 2024

Sans titre - Bloc-netes

Fichier Edition Format Affichage ?

 $\times$ 

Tout ce que vous allez utiliser sur votre ordinateur sera dans une fenêtre, que ce soit la navigation dans Windows ou bien l'utilisation d'un programme. D'où le nom du système : Windows (fenêtre, en anglais). Nous allons apprendre à les manipuler

Commençons par ouvrir une fenêtre.

Sur la barre des tâches, il y a plusieurs boutons : cliquez sur le dernier qui ici représente le "Bloc-notes". Cela a pour effet d'ouvrir un programme : le Bloc-notes

Vous pouvez voir que le bouton sur la barre des tâches a changé discrètement d'aspect. L'icône du Bloc-notes est

**soulignée**, signifiant que la fenêtre de ce programme est existante.

31

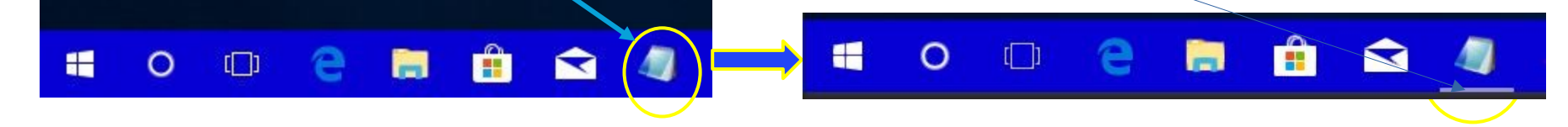

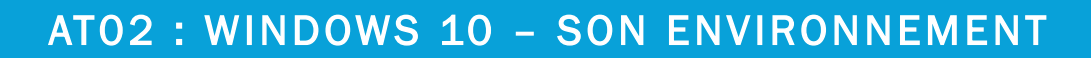

### Réduire une fenêtre

Cliquez à nouveau sur le même bouton. La fenêtre disparaît mais le bouton, lui, reste **souligné**. Cela signifie que la fenêtre n'est pas réellement fermée, elle est simplement cachée. On dit qu'elle est <u>réduite</u>.

Cliquez encore une fois sur ce bouton, la fenêtre revient au premier plan.

Cela est très utile pour, par exemple, accéder à votre Bureau sans fermer définitivement votre fenêtre (ce qui aurait pour effet de perdre le travail en cours dans celle-ci). Lorsque vous aurez beaucoup de fenêtres ouvertes en même temps, vous ne pourrez plus vous passer de cette fonctionnalité de la barre des tâches.

Rappel ; On peut réduire une fenêtre en utilisant le bouton haut à droite de celle-ci.

présent en

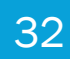

### Déplacement des fenêtres

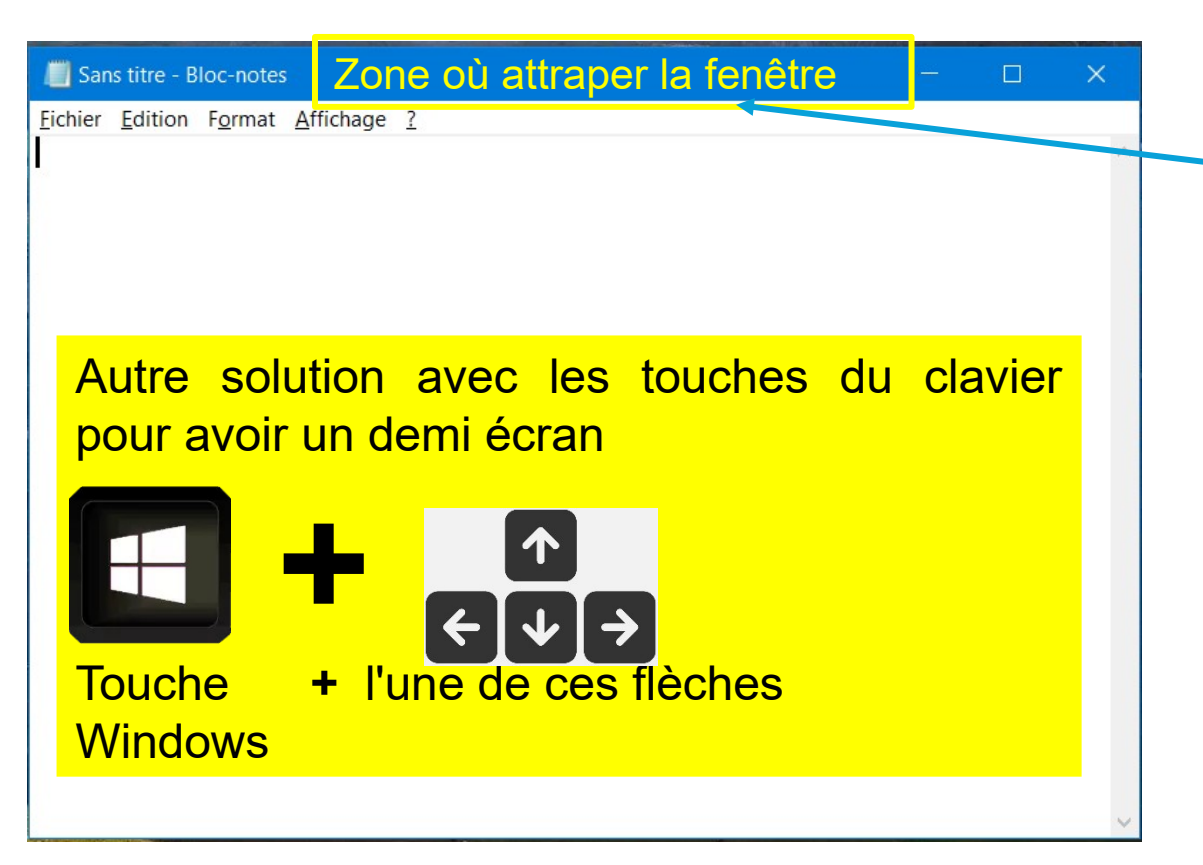

Pour **déplacer une fenêtre**, il faut :

- Cliquer gauche sur le haut de la fenêtre
- Maintenir le clic enfoncé puis déplacer la souris pour déplacer la fenêtre.
- Relâchez le clic pour déposer la fenêtre où vous le souhaitez.

### Changements de taille

Pour finir cette présentation des fenêtres, voyons comment ajuster finement leur taille.

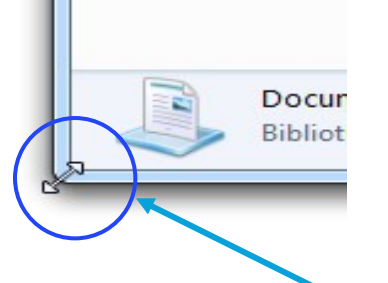

Si vous placez le curseur de votre souris à l'un des quatre coins d'une fenêtre, celui-ci changera d'aspect. Cela signifie que vous pouvez redimensionner votre fenêtre en cliquant (et en maintenant le clic, comme pour le déplacement)

Rappel Pour qu'une fenêtre soit agrandie au maximum, cliquez sur le bouton en haut à droite. Elle occupe alors la totalité de l'écran (sauf la barre des tâches).

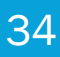

Windows 10 permet de redimensionner une fenêtre **automatiquement** afin qu'elle occupe **une moitié d'écran** exactement. Pour cela, déplacez votre fenêtre le plus possible à gauche (ou à droite) de l'écran, comme si vous vouliez la faire sortir de l'écran. Il faut **que le pointeur de la souris** vienne **toucher** le bord gauche ou droit de votre écran.

Lorsque vous voyez apparaître un Déplacez la fenêtre vers un -"fantôme » de fenêtre, lâchez la côté de l'écran souris : votre fenêtre se place alors dans la partie latérale gauche (ou droite) de l'écran. Cette technique est pratique, tout particulièrement lorsque vous voulez ouvrir deux fenêtres côte à côte. Lorsque le cadre apparaît, lâchez le clic de la souris

Septembre 2024

### AT02: WINDOWS 10 - SON ENVIRONNEMENT

Avec la même méthode, on peut agrandir la fenêtre à sa **taille maximum** en la déplaçant **vers le haut de l'écran** jusqu'à ce qu'un fantôme de fenêtre apparaisse, et comme précédemment il faut lâcher la souris. La fenêtre occupera alors tout l'écran.

Pour **fermer votre fenêtre**, utiliser pour cela le bouton **toujours en haut à** droite de votre fenêtre. Ce bouton ferme définitivement la fenêtre et ferme l'application correspondante.

**Rassurez-vous** si dans cette application vous avez apporté des modifications comme ajouter du texte dans un Bloc-notes, Windows vous demandera si vous souhaitez "Enregistrer" votre travail avant cette fermeture définitive.

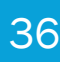

### AT02 – WINDOWS – CHAPITRE 1 : EXERCICES

### Chez-vous exercez-vous à manipuler les fenêtres. Pour cela :

- Ouvrir le "Bloc-notes" (dans la barre de tâches)
- Réduire cette fenêtre pour qu'elle occupe la moitié gauche de votre écran
- Agrandir cette fenêtre pour qu'elle occupe tout l'écran
- La réduire complètement
- L'afficher en « Aperçu » à partir de la barre de tache
- La réafficher sur le bureau
- La fermer définitivement

En consultant le cours dédié à ce sujet dans le niveau confirmé, vous pourrez approfondir.

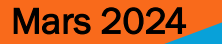

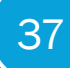